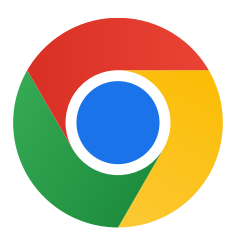

Bedankt dat je Chrome hebt gedownload voor Windows 10.

## Volg deze stappenom de S-modus uit te zetten en Chrome te installeren:

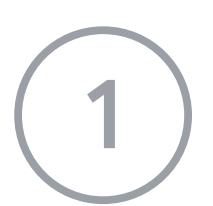

Open op je pc met Windows 10 in S-modus **Instellingen > Bijwerken en beveiliging > Activering.** 

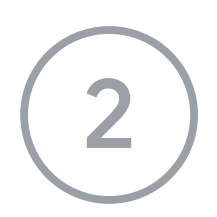

Selecteer in het gedeelte **Overschakelen naar Windows 10 Home** of **Overschakelen naar Windows 10 Pro** de optie **Ga naar de Store**.

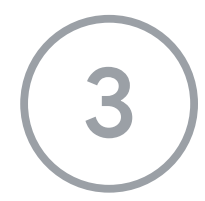

Selecteer op de pagina die je ziet (**Overschakelen vanuit S-modus** of iets vergelijkbaars) de knop **Ophalen**.

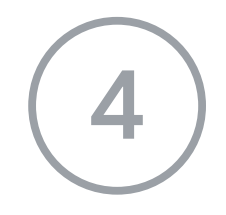

Nadat je de S-modus hebt uitgezet, voer je de installer **ChromeSetup.exe** opnieuw uit.

## Als je meer hulp nodig hebt, ga je naar

https://support.microsoft.com/nl-nl/windows/veelgestelde-vragen-over-windows-10-in-s -modus-851057d6-1ee9-b9e5-c30b-93baebeebc85